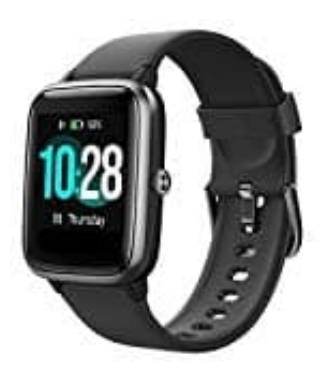

## Willful SW021 Smartwatch

## VeryFitPro mit Apple Health verknüpfen

1. Öffne die Health App auf dem iPhone.

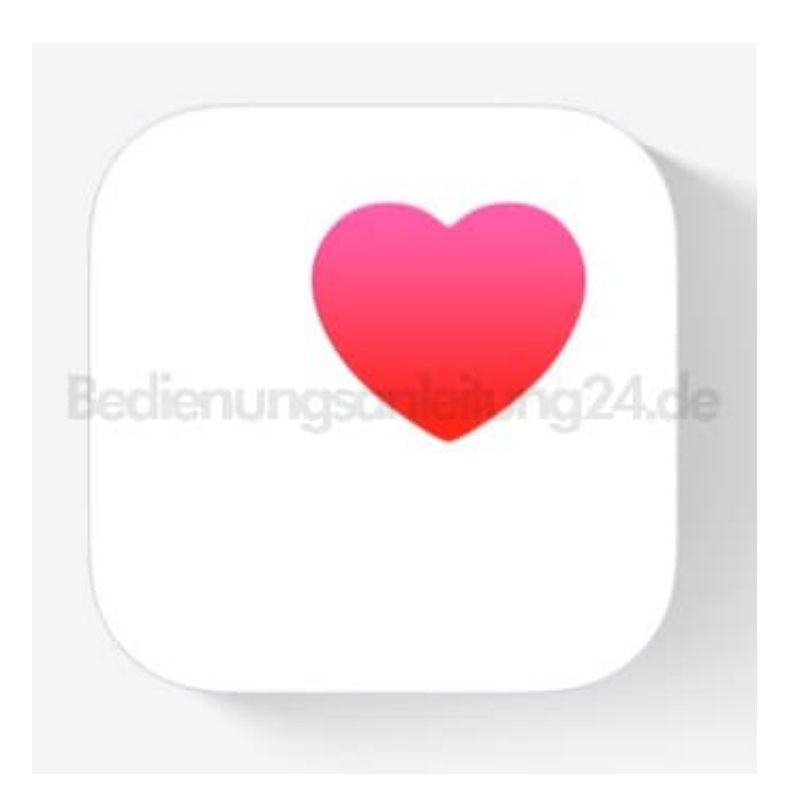

2. Tippe oben auf das Profil Logo.

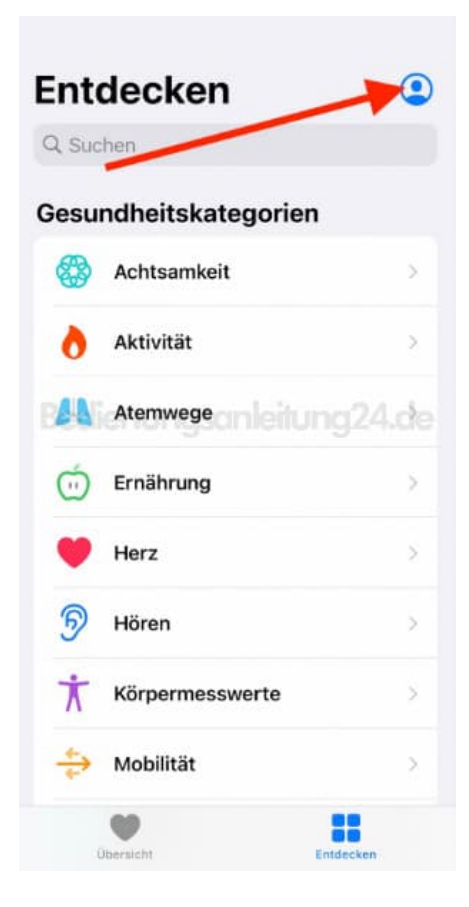

## 3. Tippe im Bereich **Datenschutz** auf **Apps**.

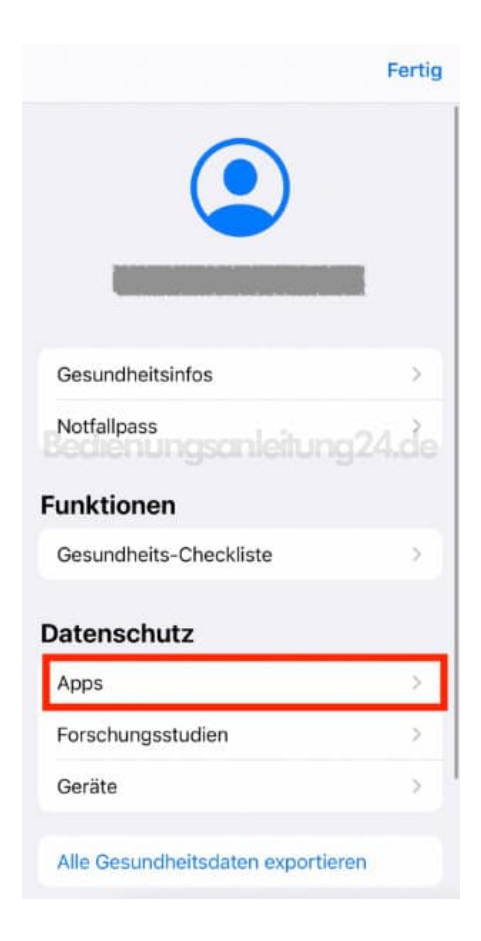

4. Wähle in der Liste VeryFitPro aus.

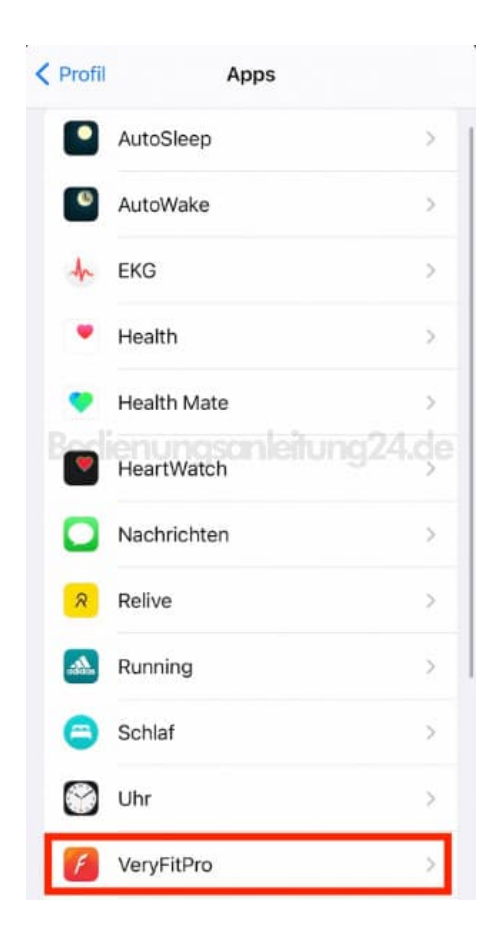

5. Lege in der Ansicht fest, welche Daten du synchronisieren möchtest.

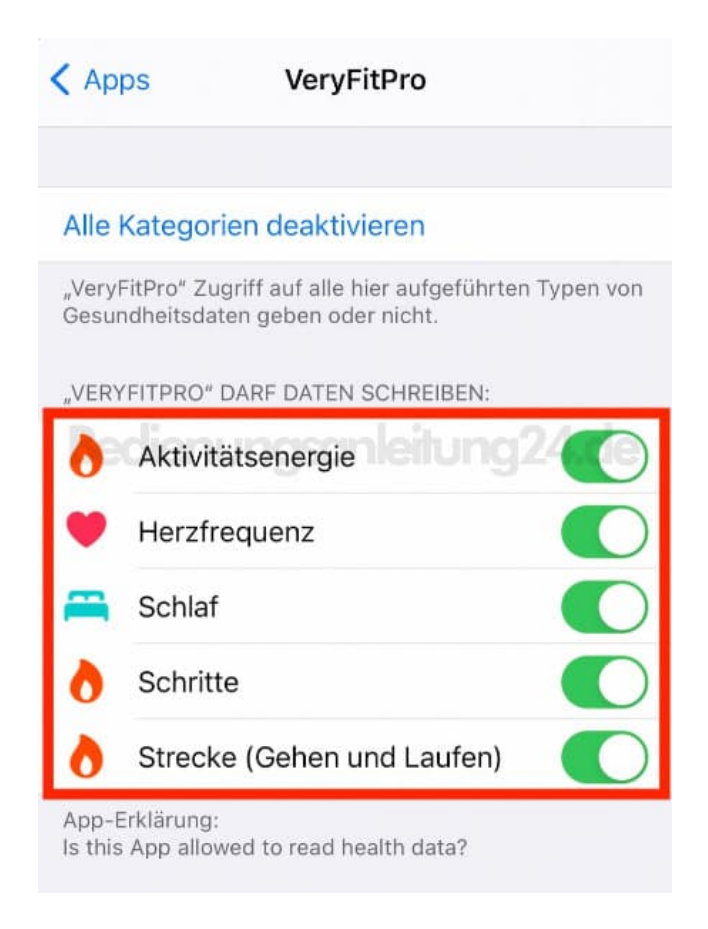

6. Du kannst das Menü nun verlassen.